# PANDUAN PENDAFTAR

UNIVERSITAS HANG TUAH TAHUN AKADEMIK 2021/2022 GELOMBANG TERAKHIR

# UNTUK DIPERHATIKAN !!!

- 1. BACA INFORMASI DI WEBSITE DENGAN TELITI DAN CERMAT, APABILA ADA YANG KURANG JELAS HUBUNGI CALL CENTER
- 2. SIAPKAN KELENGKAPAN DOKUMEN
- 3. LAKUKAN PROSES PENDAFTARAN
- 4. DISARANKAN MELAKUKAN PROSES PENDAFTARAN H-1 SEBELUM PENUTUPAN
- 5. KETERLAMBATAN DALAM PROSES PENDAFTARAN KARENA SUDAH TUTUP MENJADI TANGGUNG JAWAB PRIBADI DAN BIAYA PENDAFTARAN TIDAK DAPAT DITARIK KEMBALI.

# Jadwal Pendaftaran

# JADWAL REGULER GELOMBANG TERAKHIR

| NO. | KEGIATAN         | TANGGAL                    |
|-----|------------------|----------------------------|
| 1.  | Pendaftaran      | 2 Juli – 15 September 2021 |
| 2.  | Pengumuman Akhir | 16 September 2021          |
| 3.  | Daftar Ulang     | 17 – 24 September 2021     |
|     |                  | ////                       |

# TAHAPAN PENDAFTARAN ONLINE

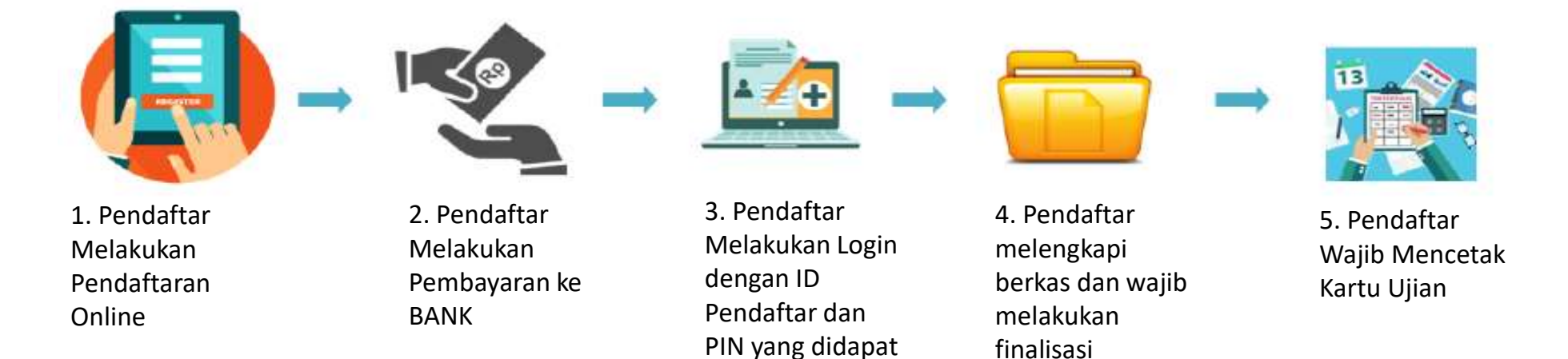

pada Email.

PROSES PENDAFTARAN SELESAI APABILA CALON MAHASISWA SUDAH MENCETAK KARTU UJIAN

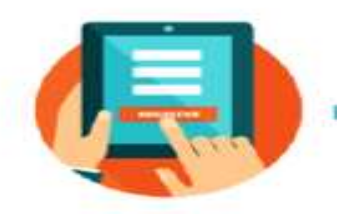

#### Langkah-Langkah :

1. Membuka alamat website : pmb.hangtuah.ac.id

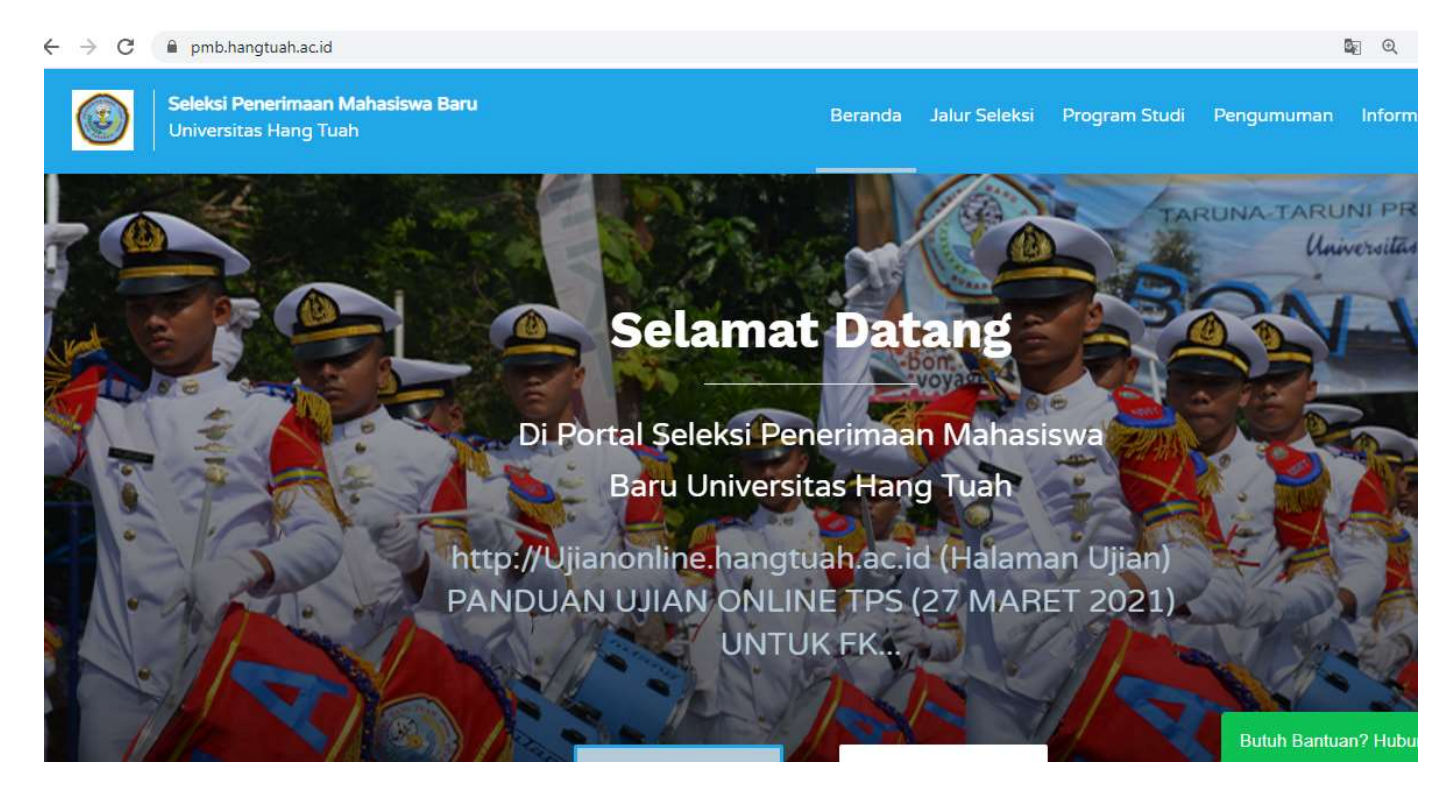

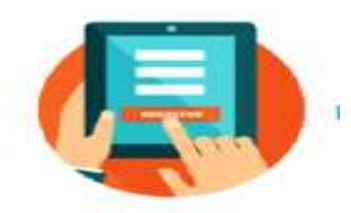

### Langkah-Langkah :

#### 2. Klik Daftar Sekarang

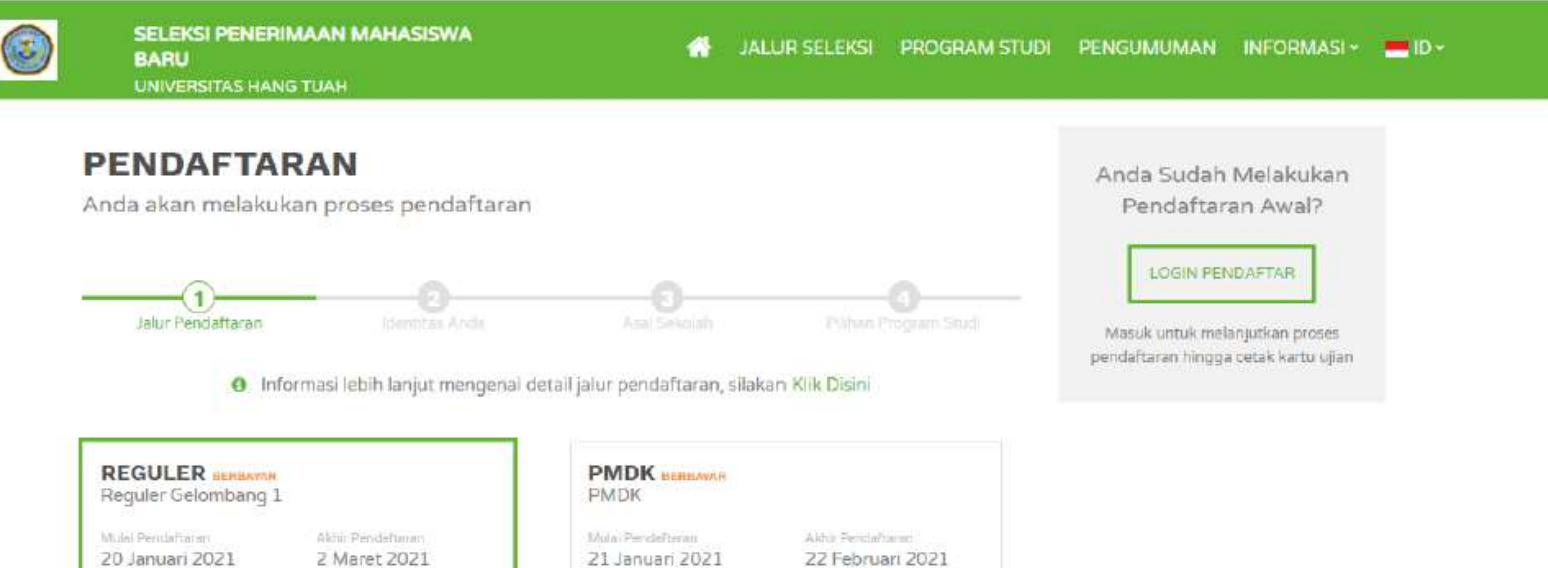

 REGULER SERIEMANN
 PMDK SERIEMANN

 Reguler Gelombang 1
 Mulai Pendaftanan

 20 Januari 2021
 2 Maret 2021

 Pender Pendaftanan
 Gelombang 1

 2021 Gasal
 Gelombang 1

 Sidam Kulah
 Sistem Kulah

 Reguler Pagi
 Sistem Kulah

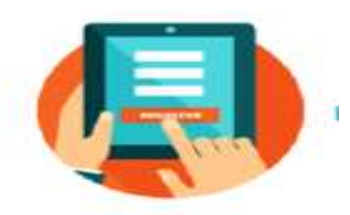

#### Langkah-Langkah :

#### 3. Klik Daftar Sekarang, Pilih Jalur Seleksi dan Klik Lanjut

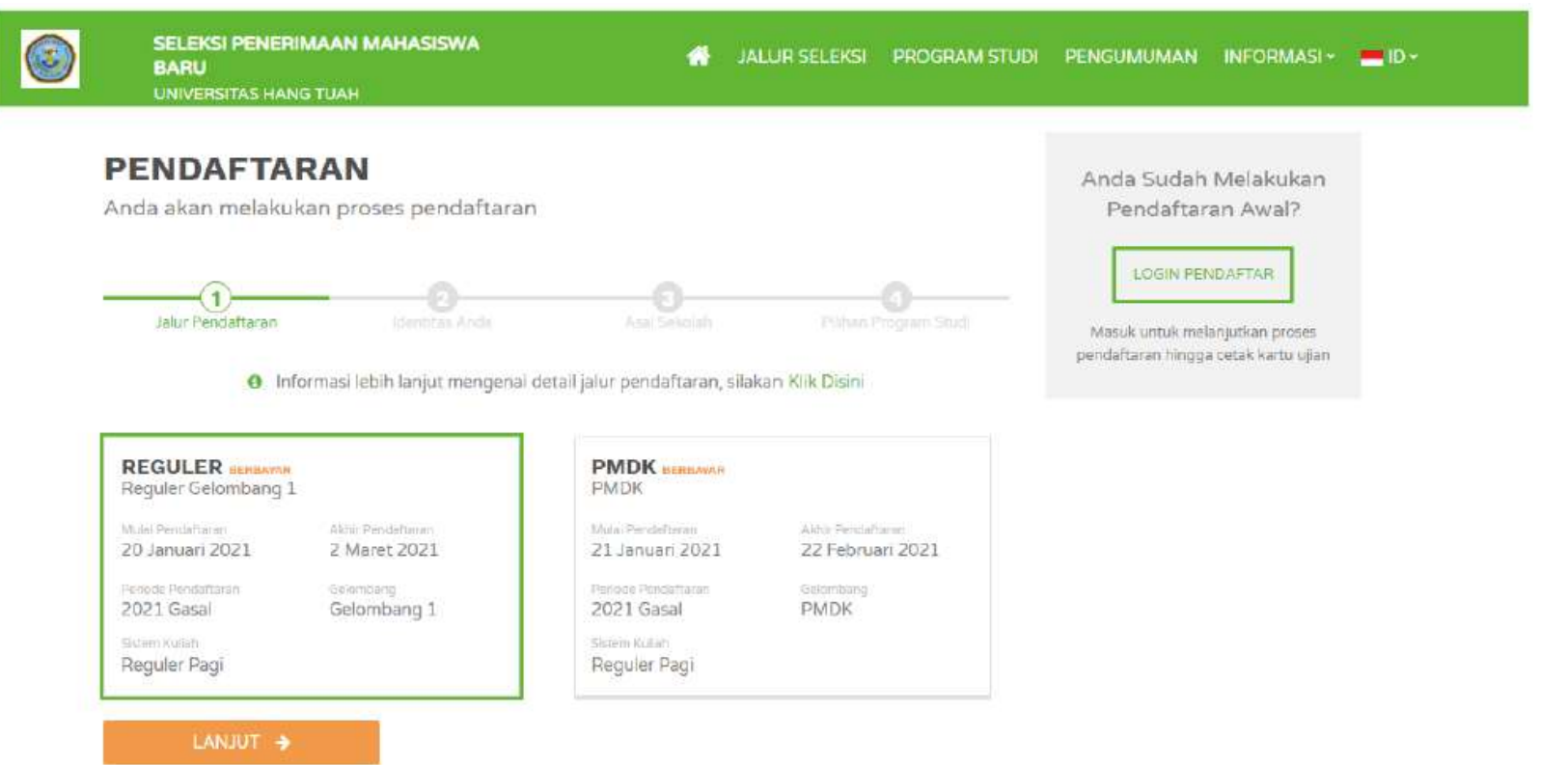

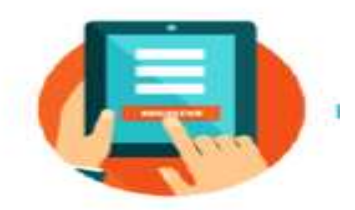

#### Langkah-Langkah :

#### 4. Isi Biodata

| SELEKSI PENERIMAAN MAHASISWA<br>BARU<br>UNIVERSITAS HANG TUAH                           | 🖀 JALUR SELEKSI 🛛 PROGRAM STUDI      | i pengumuman informasi~ <mark>=</mark> id <sup>.</sup>                                    |
|-----------------------------------------------------------------------------------------|--------------------------------------|-------------------------------------------------------------------------------------------|
| PENDAFTARAN<br>Anda akan melakukan proses pendaftaran                                   |                                      | Anda Sudah Melakukan<br>Pendaftaran Awal?                                                 |
| Jalur Pendaftaran Identitas Anda<br>> 2021 Gasal / REGULER / Reguler Pagi / Gelombang 1 | A sal Sokolah Pilihari Program Studi | LDGIN PENDAFTAR<br>Masuk untuk melanjutkan proses<br>pendaftaran hingga cetak kartu ujian |
| Nama Lengkap * 🧿                                                                        | Jenis Kelamin *                      |                                                                                           |
|                                                                                         | Pilih Jenis Kelamin 🗸 🗸              |                                                                                           |
| No. HP *                                                                                | Alamat Email * 👩                     |                                                                                           |
|                                                                                         |                                      |                                                                                           |
| Tanggal Lahir * 🚯                                                                       | Tempat Lahir * 📵                     |                                                                                           |
| dd-mm-yyyy                                                                              | ISI TEMPAT LAHIR ANDA                |                                                                                           |
| Kewarganegaraan *                                                                       | NIK / No. KTP * 👩                    |                                                                                           |
| IDN - Indonesia                                                                         | fai dengan No. KTP Anda              |                                                                                           |

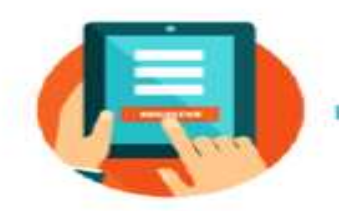

#### Langkah-Langkah :

#### 5. Isi Biodata, identitas, asal sekolah, pilihan jurusan

| SELEKSI PENERIMAAN MAHASISWA<br>BARU<br>UNIVERSITAS HANG TUAH | 🕋 JALUR SELEKSI PROGRAM STUD         | 91 PENGUMUMAN INFORMASI - 📥 ID -                                       |
|---------------------------------------------------------------|--------------------------------------|------------------------------------------------------------------------|
| PENDAFTARAN<br>Anda akan melakukan proses pendaftaran         |                                      | Anda Sudah Melakukan<br>Pendaftaran Awal?                              |
| Jalur Pendaftaran Identitas Anda                              | A col Sokolah Pilihari Program Studi | Masuk untuk melanjutkan proses<br>pendaftaran hingga cetak kartu ujian |
| Nama Lengkap * 🧕                                              | Jenis Kelamin *                      |                                                                        |
|                                                               | Pilih Jenis Kelamin 👻                |                                                                        |
| No. HP *                                                      | Alamat Email * 😝                     |                                                                        |
|                                                               |                                      |                                                                        |
| Tanggal Lahir * 🙃                                             | Tempat Lahir * 😝                     |                                                                        |
| dd-mm-yyyy                                                    | ISI TEMPAT LAHIR ANDA                |                                                                        |
| Kewarganegaraan *                                             | NIK / No. KTP *                      |                                                                        |
| IDN - Indonesia                                               | fai dengan No. KTP Anda              |                                                                        |

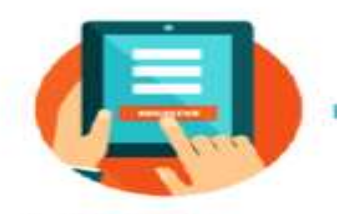

Langkah-Langkah :

6. Langkah Akhir Proses Pendaftaran awal, Klik Daftar Sekarang

| PENDAFTARA          | AN .               |              |                 |
|---------------------|--------------------|--------------|-----------------|
| Anda akan melakukan | proses pendaftaran |              |                 |
|                     |                    |              |                 |
|                     |                    | 0            | (4)             |
| Jalur Pendaftaran   | Identitas Anda     | Asal Sekolah | Pilihan Jurusan |
| Jenis Program *     |                    |              |                 |
| IPC                 |                    |              | ÷               |
| Pilihan 1 *         |                    |              |                 |
| Pilih Pilihan 1     |                    |              | X               |
| Pilihan 2           |                    |              |                 |
| Pilih Pilihan 2     |                    |              | it.             |
| Pilihan 3           |                    |              |                 |
| Pilih Pilihan 3     |                    |              | 3               |
|                     |                    |              |                 |
|                     |                    | ♦ SEBELUMNYA | DAFTAR SEKARANG |

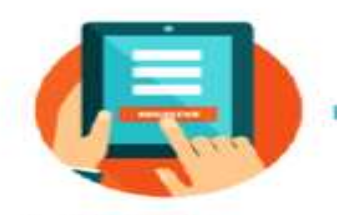

Langkah-Langkah :

7. Setelah Klik Daftar sekarang akan muncul halaman pratinjau pendaftar. Cek Ulang apabila sudah sesuia centang dan klik konfirmasi pendaftaran

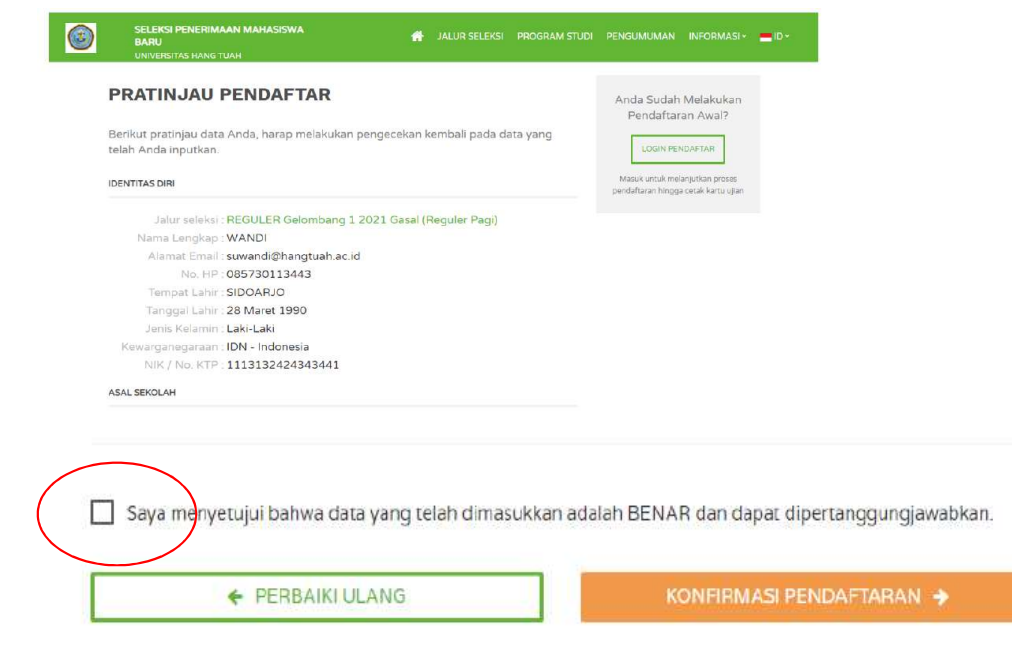

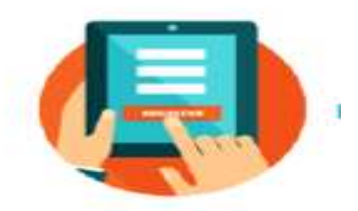

Langkah-Langkah :

8. Bayar Tagihan di Bank, akan muncul bukti pendaftaran yang didalamnya terdapat ID PENDAFTAR , PIN , dan Jumlah tagihan.

Cek juga email anda juga akan terkirim informasi yang sama dan informasi penting lainnya yang perlu anda perhatikan.

|                           |             | BUKTI PENDAFTAR         | AN                        |
|---------------------------|-------------|-------------------------|---------------------------|
|                           |             |                         |                           |
| Data <mark>Calon</mark> M | Mahasiswa   |                         |                           |
| ID Pendaftar              |             | PON                     | Tanggal Baffar            |
| 21122100                  | 03          | 28031990                | 21 Januari 2021, 21 12:00 |
| Name Designer             |             | Tempet, Tenggei Lehin   | Jenia Belarnin            |
| WANDI                     |             | SIDOARJO, 28 Maret 1990 | Laki-Laki                 |
| Jaiur Pendaftanin         | Gelombang   | Parrioda                | Sidam Kulan               |
| REGULER                   | Gelombang 1 | 2021 Gasal              | Reguler Pagi              |
| Pilihan Juru              | san         |                         |                           |
| Pilihan 1                 |             |                         |                           |
| S1 - Kedokteran           |             | 51 - F                  | armasi                    |
|                           |             |                         |                           |

| ressiges                                                                      | evoerer non officielle                                                       | ana menangan dan dalam<br>Menangan                 |                                        |           |
|-------------------------------------------------------------------------------|------------------------------------------------------------------------------|----------------------------------------------------|----------------------------------------|-----------|
| niversitas Hang Tuak<br>eply-To: Universitas H<br>2: sumandi@hangluah         | This, Jan 21,                                                                | 2021 al 9-10 PM                                    |                                        |           |
|                                                                               | BU                                                                           | KTI PENDAFTAR                                      | AN                                     |           |
| Outa Calves Maharo                                                            | owa.                                                                         |                                                    |                                        |           |
| 10 Perida/tar                                                                 |                                                                              | PtN                                                |                                        |           |
| 211221000                                                                     | 03                                                                           | 28031990                                           | Tanggal Data<br>21 Januari 2021, 23:12 | :00       |
| Name Langkap                                                                  |                                                                              |                                                    |                                        |           |
| WANDI                                                                         |                                                                              | Tempat, Tanggal Lahr<br>SIDGARJO, 28 Maret 1990    | Janas Katamin<br>Laki-Laki             |           |
| Jalv: Pondaflaren<br>REGIZLER                                                 | Gelonitiong<br>Gelonitiang 1                                                 | Periode<br>2021 Gesal                              | Sistem Kulah<br>Reguler Pagi           |           |
| Prillion Ivension                                                             |                                                                              |                                                    |                                        |           |
| Pilitan 1<br>51 - Keckkeme                                                    |                                                                              | Plitton 2<br>S1 - Farma                            | ni -                                   |           |
| Rincian Tagikan ya<br>Metodo Pombaya<br>No Virtual Accourt<br>Batas Pombayara | eg Herns Dilayer<br>ran, SevimaPay<br>rl: ( Nornor Reke<br>en, 2 Maret 2021, | - 8141<br>ning Virtual ) 9885882076000<br>23:t9:59 | ODO                                    | Nitor     |
| consider collegat                                                             |                                                                              |                                                    |                                        | Tagihan   |
| Formula                                                                       |                                                                              |                                                    |                                        | Rp 10,112 |
|                                                                               |                                                                              |                                                    | Sotal Tagition                         | Rp 10.112 |
|                                                                               |                                                                              |                                                    | Biaya Astein                           | ist a     |
|                                                                               |                                                                              |                                                    | Total Bayar                            | Rp 10.112 |
|                                                                               |                                                                              |                                                    |                                        |           |

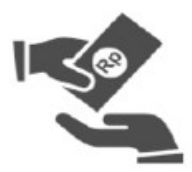

#### Panduan Pembayaran Formulir

2. Pendaftar Melakukan Pembayaran ke BANK

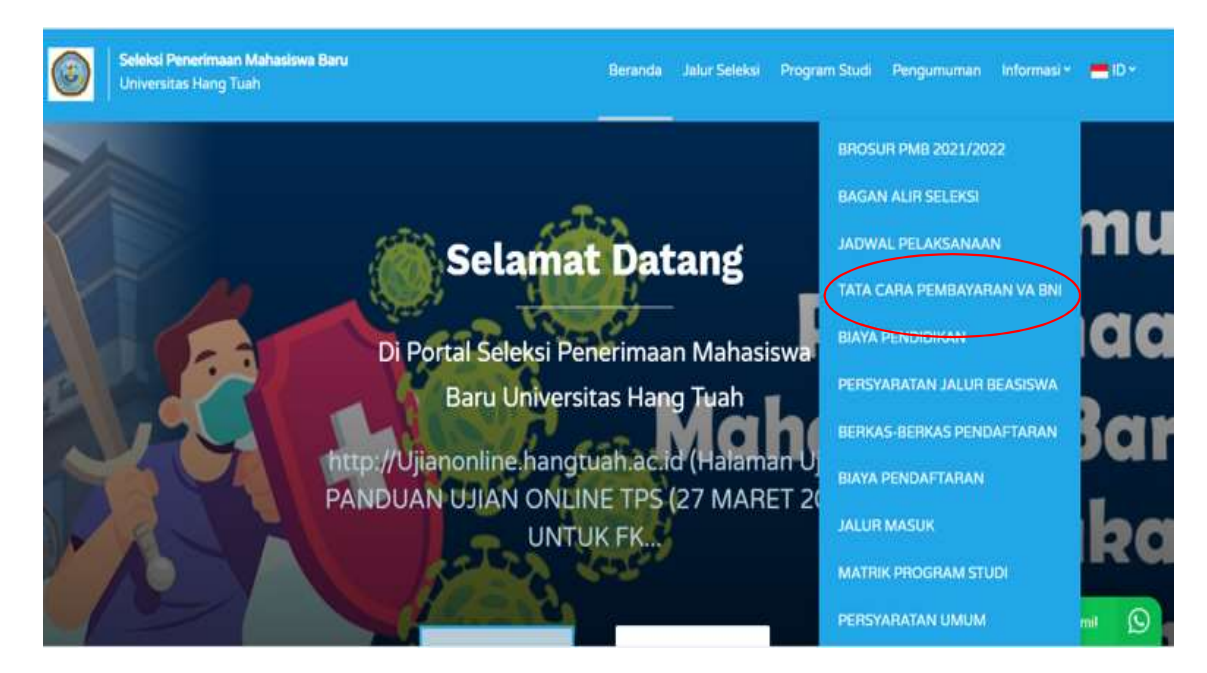

#### TATA CARA PEMBAYARAN VA BNI

#### Transaksi Pembayaran dapat melalui :

Pembayaran BNI Virtual Account dengan :

- ATM BNI
- Mobile banking BNI
- iBank Personal BNI
- SMS Banking
- Telier Cabang atau Outlet BNI
- Agen46
- ATM Bersama
- Bank Lain
- OVO

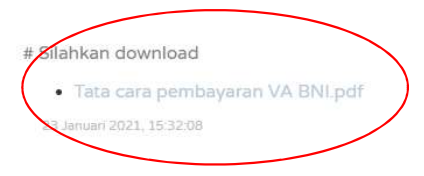

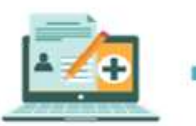

3. Pendaftar Melakukan Login dengan ID Pendaftar dan PIN yang didapat pada Email. Setelah Melakukan pembayaran langsung melakukan login ke laman pmb.hangtuah.ac.id dengan menggunakan ID PENDAFTAR dan PIN yang telah diterima

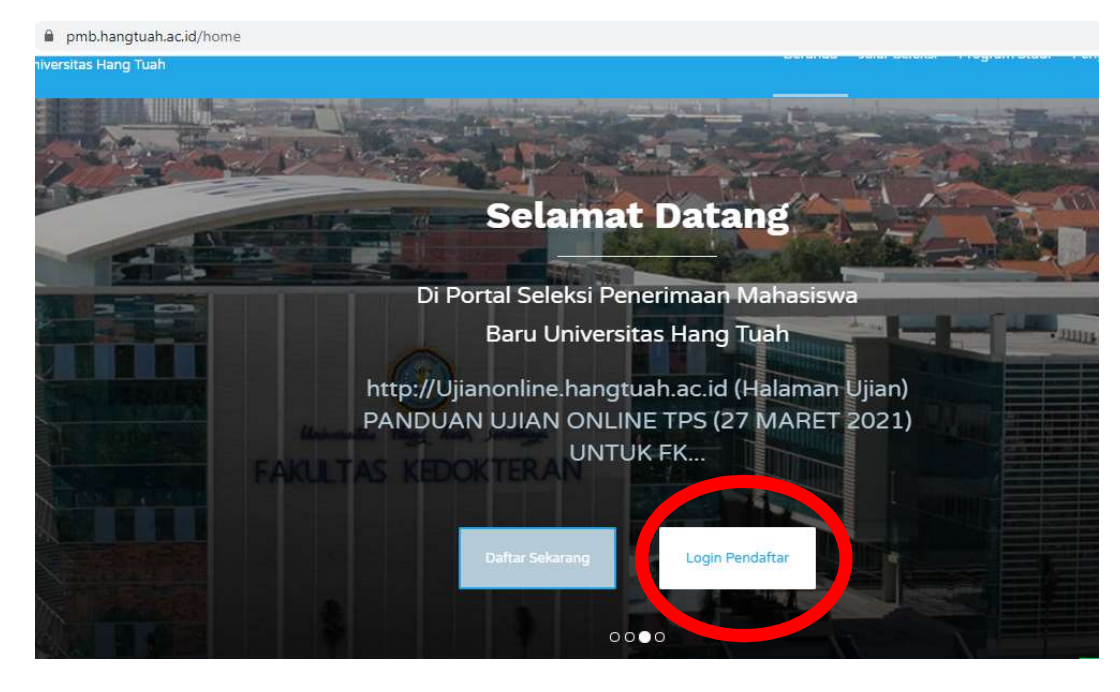

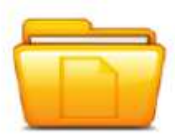

## Lengkapi data data pelengkap

4. Pendaftar melengkapi berkas dan wajib melakukan finalisasi

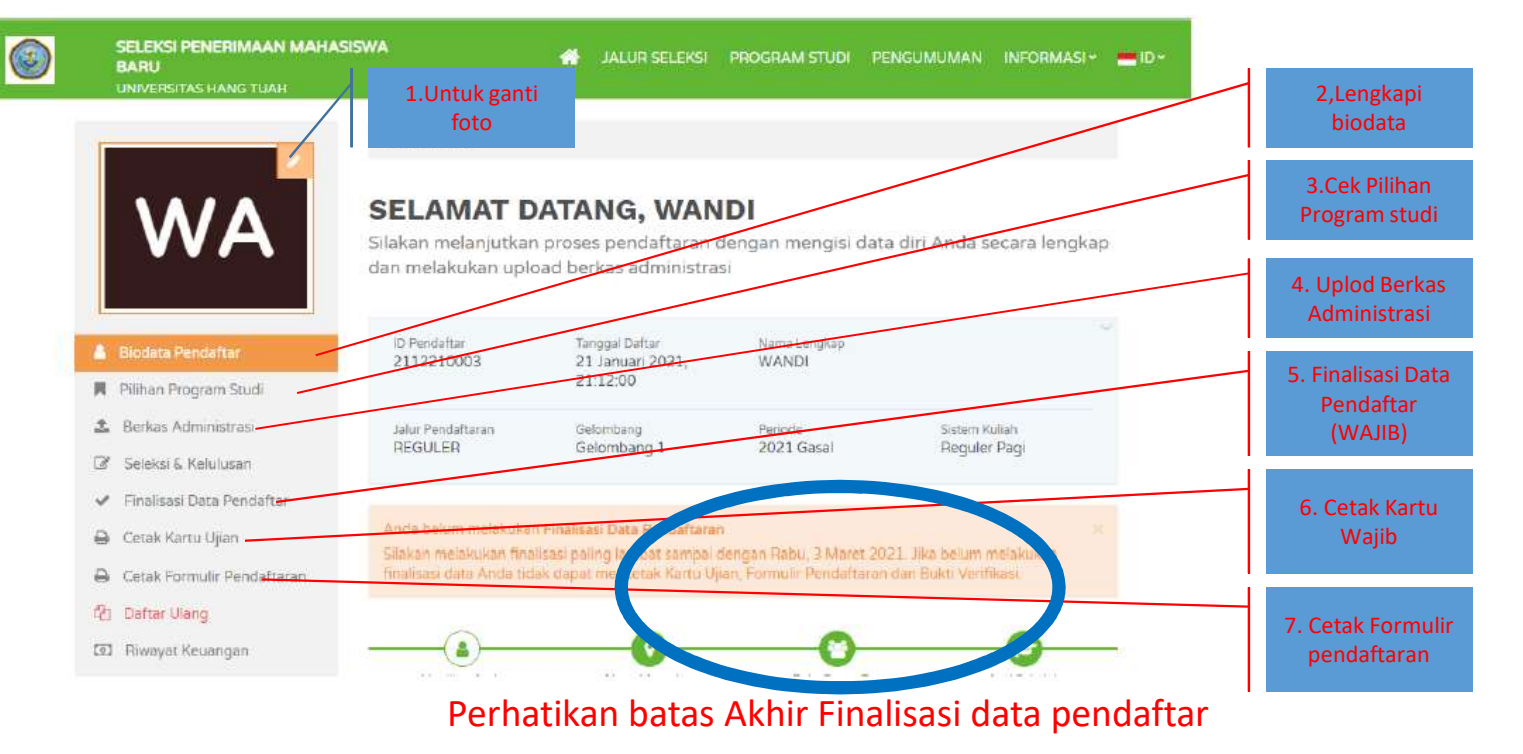

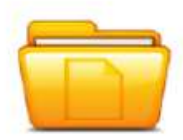

# BERKAS YANG DIUPLOD (1)

4. Pendaftar melengkapi berkas dan wajib melakukan finalisasi

| Syarat                                                                                                    | Dokumen                                                                | Keterangan | Sesuai? |  |
|----------------------------------------------------------------------------------------------------|------------------------------------------------------------------------|------------|---------|--|
| Foto Copy Raport Semester 3 (tiga) s.d. 5 (lima) yang dilegalisir bagi<br>lulus tahun 2021 (Tahun Pelajaran 2020/2021) dan fotocopy ijazah | scan_2021-03-21 copy-min.pdf X                                         |            |         |  |
| yang teran dilegaliser bagi yang sudan lulus.                                                                                              | jpg, jpeg, pdf (maxsize: 2MB)                                          |            |         |  |
| Pasfoto Warna Terbaru background Merah (ukuran maksimal 500 KB<br>dengan format file JPG)                                                  | 5479F88C-F0F9-4DB2-AA47-<br>17E73650DB5F.jpeg ¥                        |            |         |  |
|                                                                                                    | Pilih File Tidak ada file yang dipilih jpg, jpg, pdf (maxsize: 2MB)    |            |         |  |
| Surat Pernyataan Sumbangan Pembangunan                                                                                                    | 4C2A2312-716E-478F-BF44-<br>8D3BB35B8839.jpeg <b>×</b>                 |            |         |  |
|                                                                                                    | Pilih File Tidak ada file yang dipilih<br>jpg, jpg, pdf (maxsize: 2MB) |            |         |  |
| Surat Pernyataan Verifikasi Data Pendaftar                                                                                                 | EAC26E55-35DE-41B6-BA35-<br>055FBC927A45.jpeg 🗙                        |            |         |  |
|                                                                                                    | Pilih File Tidak ada file yang dipilih jpg, jpeg, pdf (maxsize: 2MB)   |            |         |  |
| Bagi Putra dan Putri Kandung Purnawirawan TNI AL/PNS AL wajib<br>menyerahkan foto copy SK PENSIUN. (sesuai pangkat terakhir)               | Pilih File Tidak ada file yang dipilih<br>jpg, jpg, pdf (maxsize: 2MB) | (          |         |  |

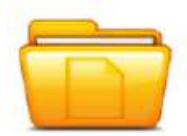

# BERKAS YANG DIUPLOD(2)

4. Pendaftar melengkapi berkas dan wajib melakukan finalisasi

| Bagi Putra dan Putri Kandung TNI AL/PNS AL Aktif wajib<br>menyerahkan foto copy KK DINAS terbaru.                                                      | Pilih File Tidak ada file yang dipilih<br>jpg, jpeg, pdf (maxsize: 2MB)                                                    |
|----------------------------------------------------------------------------------------------------|----------------------------------------------------------------------------------------------------|
| Bagi Putra dan Putri Pegawai Universitas Hang Tuah - Yayasan Nala<br>Aktif wajib menyerahkan foto copy SK pengangkatan dan Kartu<br>Pegawai UHT-Yasnal | Pilih File Tidak ada file yang dipilih<br>jpg, jpeg, pdf (maxsize: 2MB)                                                    |
| <ul> <li>Bagi Putra dan Putri Pensiunan Pegawai Universitas Hang Tuah -<br/>Yayasan Nala wajib menyerahkan foto copy SK PENSIUN.</li> </ul>            | Pilih File Tidak ada file yang dipilih jpg, jpeg, pdf (maxsize: 2MB)                                                       |
| Surat Keterangan BUTA WARNA dari Instansi yang berwenang<br>(khusus FK, FKG, Farmasi, Psikologi, PDP)                                                  | C214CA79-A81D-4DD5-BB94-<br>2BD651E73A82.jpeg ×<br>Pilih File Tidak ada file yang dipilih<br>jpg, jpeg, pdf (maxsize: 2MB) |
| Surat Keterangan SEHAT dari Instansi yang berwenang (khusus FK,<br>FKG, Farmasi, Psikologi, PDP)                                                       | 1AD79038-64C4-4039-8247-<br>B479C6692768.jpeg ★<br>Pilih File Tidak ada file yang dipilih<br>jpg, jpeg, pdf (maxsize: 2MB) |

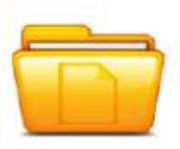

4. Pendaftar

finalisasi

### Letak Surat Pernyataan sumbangan, Verifikasi data Pendaftar dan input Nilai Raport

melengkapi Seleksi Penerimaan Mahasiswa Baru Beranda Jalur Seleksi Program Studi Pengumuman Informasi • 💻 ID •  $(\mathbf{z})$ berkas dan wajib Universitas Hang Tuah melakukan 1971 / Informati / DOWNLOAD Subst Permanan Sumbangan & Verifikasi Data Pandat **DOWNLOAD Surat Pernyataan Sumban** JADWAL PELAKSANAAN Pendaftar serta Isl Nilal Rapot Semest TATA CARA PEMBAYARA Download Surat dan Mengisi Rapot >> Kilk disini BIAYA PENOIDIK HUBUNGI KAMI BIAYA PENDAFTARAN Jika ada hal yang kurang jelas, atau email pmb@hangtuah ac PERSYARATAN UMUM Universitas Hang Tuah Link Cepat Informasi Pendaftaran B 9 JI, Anf Rahman Hakim 150 Surabaya Butuh Bantuan? Hubungi Kamil ntps://pmb.hangtuah.ac.id/informasi/39/download-berkas-pendaftara L 0315945864

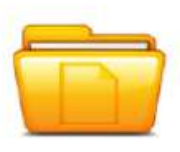

4. Pendaftar melengkapi

### Tampilan Surat Pernyataan sumbangan, Verifikasi data Pendaftar dan input Nilai Raport

| melengkapi                                  | docs.google.com/turms/d/k/1FA1 | pf2L5kgRnZvrTisbalfScrWP18iagVWrGgPligh, Vf0isN13iRgPLig/variationn                                                                                                    | r ≈ 1 | <b>8</b> (- |
|---------------------------------------------|--------------------------------|----------------------------------------------------------------------------------------------------|-------|-------------|
| berkas dan wajib<br>melakukan<br>finalisasi |                                | PMB UHT Regular Galombang II 2021         Pengisian Sumbangan Penilangunan, VERIFIKASI Data dan Nilar Rapot Semester III - V         * PERHATIAN : Email harus sesuai dengan yang di pendattaran."         The name and photo associated with your Google account will be recorded when you upload files and submit this form.         Mot pmbghangtuah.ac.M? Switch account         * Instance         * Instance         * Instance         * Instance         * Our email |       |             |
|                                             |                                | ID Pendaftar *<br>Your arkingr                                                                                                    |       |             |

#### Ikuti isian dari form tersebut sampai dengan selesai

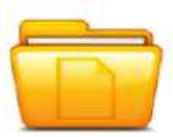

4. Pendaftar melengkapi berkas dan wajib melakukan finalisasi

# LAKUKAN CENTANG FINALISASI , APABILA DATA ISIAN SUDAH LENGKAP...

|                              | TUTOR / Factories Does Persuar                                           | 740° -                                                                                                    |                                                         |                                                         |  |
|------------------------------|--------------------------------------------------------------------------|----------------------------------------------------------------------------------------------------|---------------------------------------------------------|---------------------------------------------------------|--|
|                              | FINALISAS                                                                | DATA PENDA                                                                                                    | AFTAR                                                   |                                                         |  |
|                              | 10 Pendaftar<br>2112210003                                               | Tanggal Daftar<br>21 Januari 2021,<br>21:12:00                                                                                                    | Nama Lengkap<br>WANDI                                   |                                                         |  |
| <u>1</u> 0                   | Jatur Peridaharan<br>REGULER                                             | Gelembang<br>Gelombang 1                                                                                                    | Penode<br>2021 Gasel                                    | Sistem Kullah<br>Reguler Pagi                           |  |
| Biodata Penciaftar           |                                                                          |                                                                                                    |                                                         |                                                         |  |
| Pilihan Program Studi        | <ul> <li>Sebelum melakukan ñ</li> <li>Setelah anda melakuk</li> </ul>    | nalisasi data, mohon periksa<br>an finalisasi data, semua dat                                                                                               | kembali semua data yang<br>a (Identitas, Pilihan Prodi, | (telah Anda masukkan<br>Seleksi dan Dokumen) tidak dapa |  |
| Berkas Administrasi          | <ul> <li>diubah kembali dan di</li> <li>Apabila ditemukan ket</li> </ul> | diubah kembali dan dianggap sebagai data yang benar.<br>• Apablia ditemukan ketidak absahan data yang telah Anda masukkan maka pendaftaran dapat dibatalkan |                                                         |                                                         |  |
| Seleksi & Kelulusan          | sewaktu-waktu tanpa<br>Jika anda belum melai                             | adanya pemberitahuan.<br>kukan finalisasi data sampai i                                                                                                    | dengan 3 Maret 2021 231                                 | 99-59 maka data Anda telah                              |  |
| Finalisasi Data Pendaltar    | dianggap benar.                                                          |                                                                                                    |                                                         |                                                         |  |
| Cetak Kartu Ujian            | D Saus messustaiui dan                                                   | manustralizza balaura ananun d                                                                                                    | an uaan miah na a inikaa                                | solub DEMAD das daast                                   |  |
| Cetak Formulir Pendalitar in | dipertanggungjawabkan                                                    | menyarakan derwa semua d                                                                                                    | ara yang usah saya isikan                               | ausian <b>persen</b> dan tiapat                         |  |
| Dattar Ulang                 | Concernence with the second states                                       |                                                                                                    |                                                         |                                                         |  |
|                              |                                                                          |                                                                                                    |                                                         | Sistiau                                                 |  |

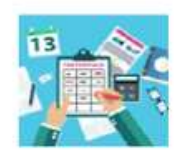

5. Pendaftar Wajib Mencetak Kartu Ujian

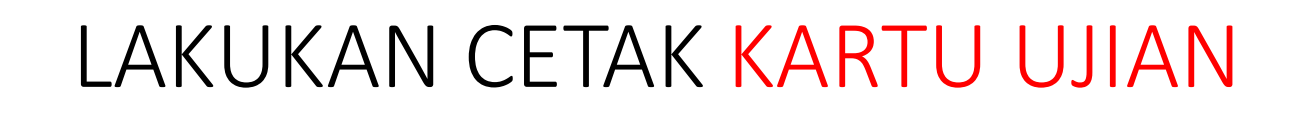

| UJIAN MASUK PERGURUAN TINGGI<br>REGULER GELOMBANG 1 REGULER GELOMBANG 1<br>UNIVERSITAS HANG TUAH<br>KARTU TANDA PESERTA UJIAN                                                                                             | UJIAN MASUK PERGURUAN TINGGI<br>REGULER GELOMBANG 1 REGULER GELOMBANG 1<br>UNIVERSITAS HANG TUAH<br>KARTU TANDA PESERTA UJIAN |
|----------------------------------------------------------------------------------------------------|----------------------------------------------------------------------------------------------------|
|                                                                                                    | Jadwal Ujian                                                                                                    |
| 1 A A                                                                                                    | Tanggal Ruang Materi Ujian                                                                                                    |
|                                                                                                    | - Tes Potensi Skolastik (Prodi<br>- Kedokteran, Prodi Farmasi, Prodi<br>Kedokteran Gigi)                                      |
| Nomor Ujian 202110001<br>Nama WANDI<br>Jenis Kelamin Laki-Laki<br>Tanggal Lahir 28 Maret 1990<br>Lokasi Ujian UHT<br>Alamat Ujian JI Arief Rachman Hakim<br>No 150, Kec Sukolilo -<br>Kota Surabaya - Prov. Jawa<br>Timur | Pilihan Prodi Ujian :<br>Pilihan 1: Kedokteran<br>Pilihan 2: Farmasi                                                          |

## INFORMASI TAMBAHAN

- 1. SEMUA PROSES PENDAFTARAN SECARA ONLINE
- 2. BATAS AKHIR PENDAFTARAN ,FINALISASI, CETAK KARTU UJIAN ADALAH TANGGAL 15 SEPTEMBER 2021 , pukul 15.00 WIB. (Kami sarankan tidak mendaftar pada batas akhir tanggal penutupan).
- 3. KETERLAMBATAN PADA NOMER 2 BERAKIBAT TIDAK DAPAT MENGIKUTI UJIAN
- 4. Pendaftar Menunggu Pengumuman Akhir pada tanggal 16 September 2021.
- 5. Pendaftar yang diterima melakukan proses daftar ulang pada tanggal
- 6. 17 24 September 2
- 7. Biaya Gelombang Terakhir mengikuti tabel biaya gelombang 3